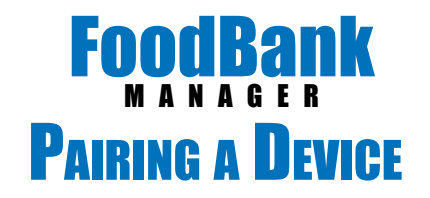

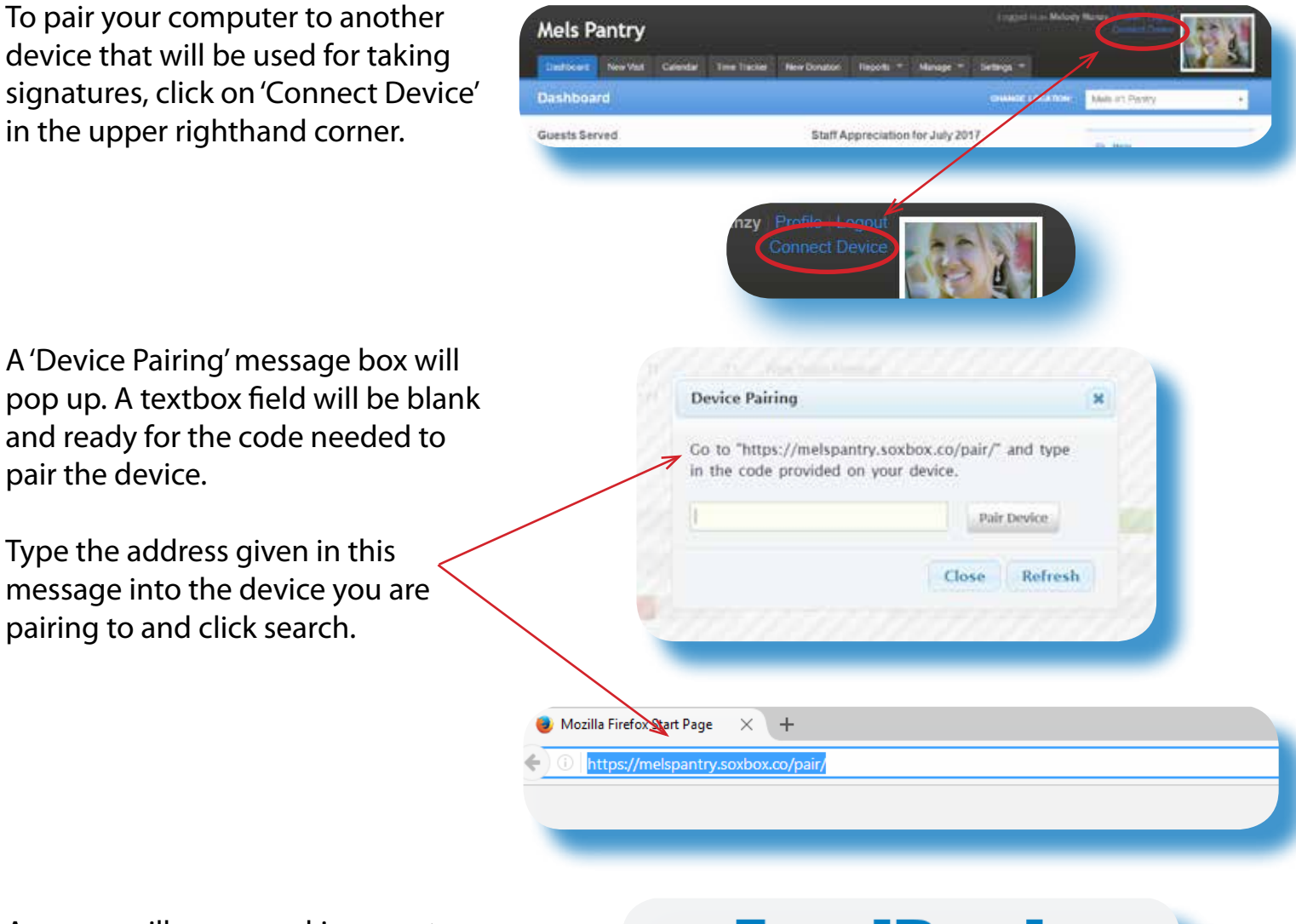

A screen will appear asking you to 'Click or Tap to Activate Fullscreen Mode'.

## FoodBank M A N A G E R Secure Signature Capture

Click or Tap to Activate Fullscreen Mode

Once you activate the fullscreen, you will be given a 4 digit numeric 'CODE' to plug into the 'Pairing Device' message on your computer.

## FOODBARK MANAGER Secure Signature Capture

CODE: 7310

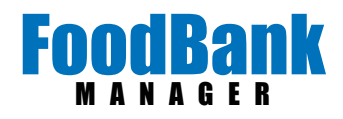

## Key in the code and click on 'Pair Device'.

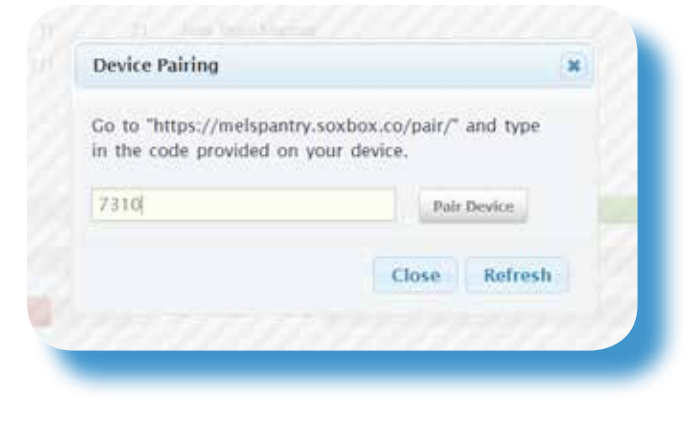

Once your device gives the 'Waiting for Signature Request' message, you are paired and ready to go.

Click on the blue ' Request Signature' button on the 'Create New Visit' page.

\*If your signature device has a small screen, you will receive a message prompting you to rotate the device.

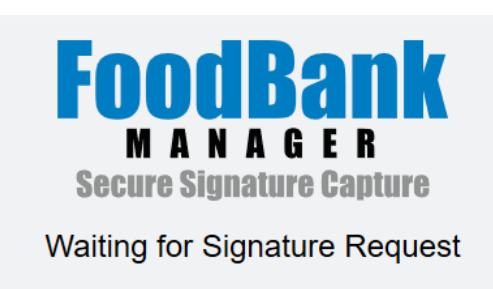

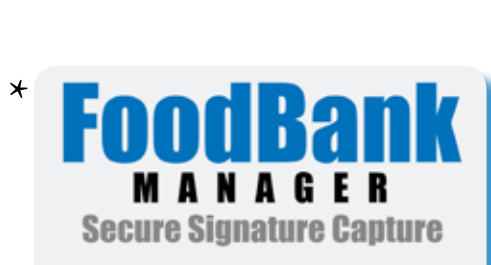

Request Signature

Signature is out of date.

Please rotate the device to capture signatures.

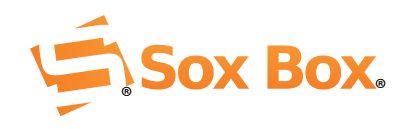

Signature